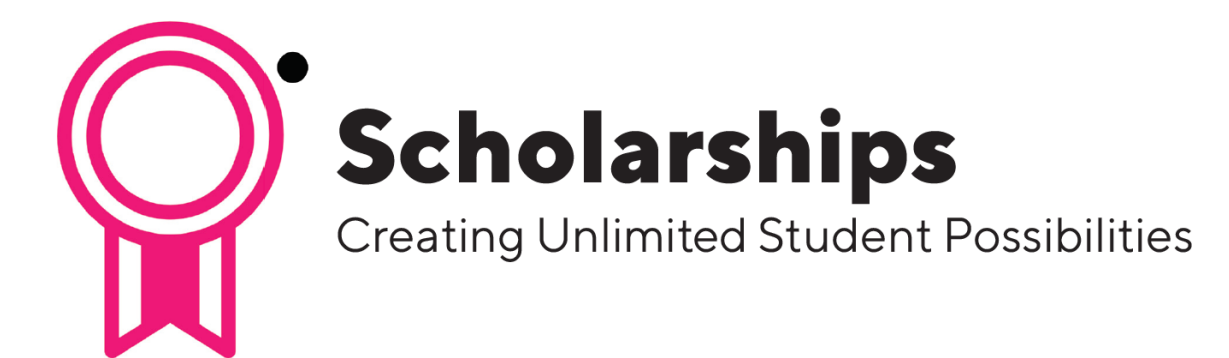

# Applying for Student Scholarships

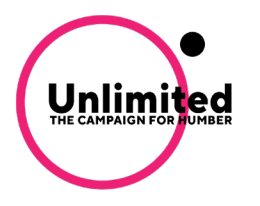

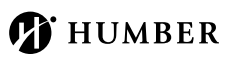

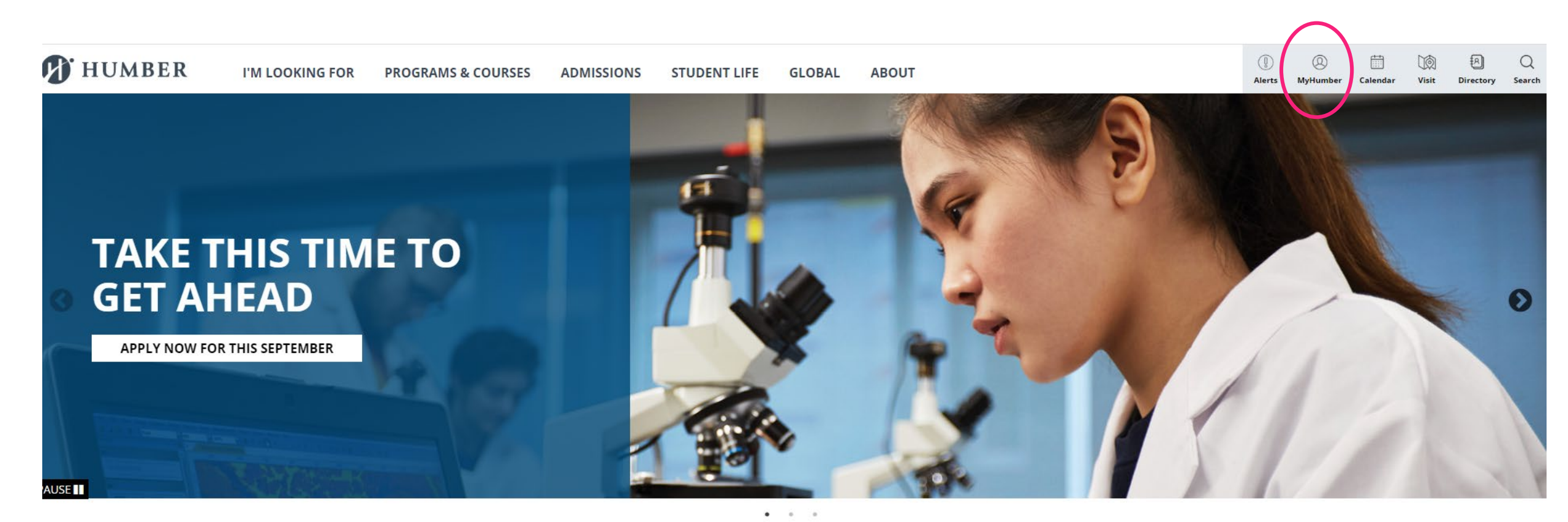

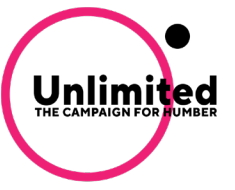

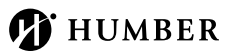

## Click Login

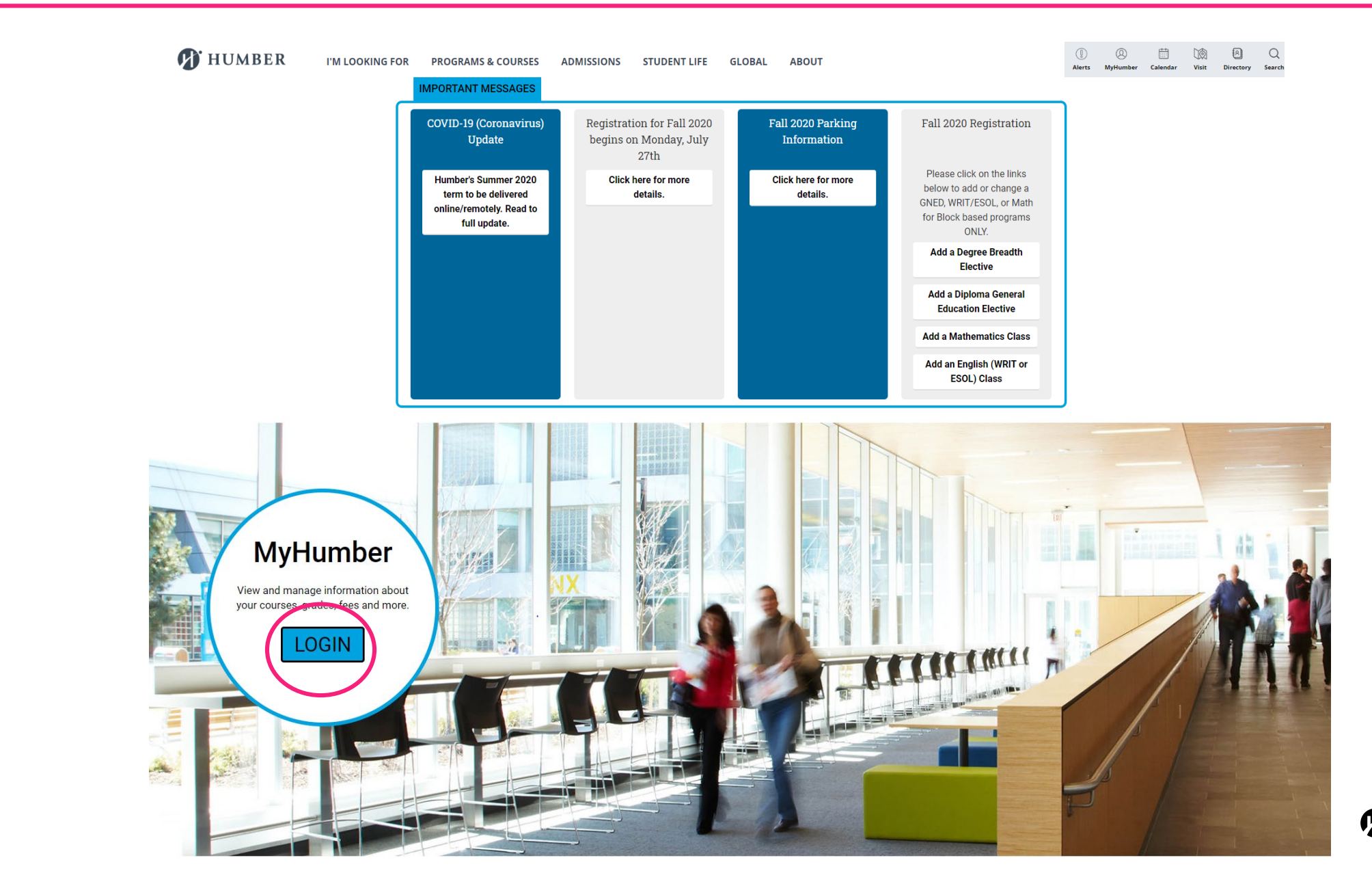

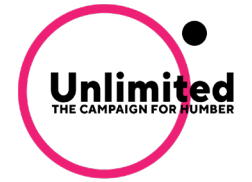

HUMBER 💕

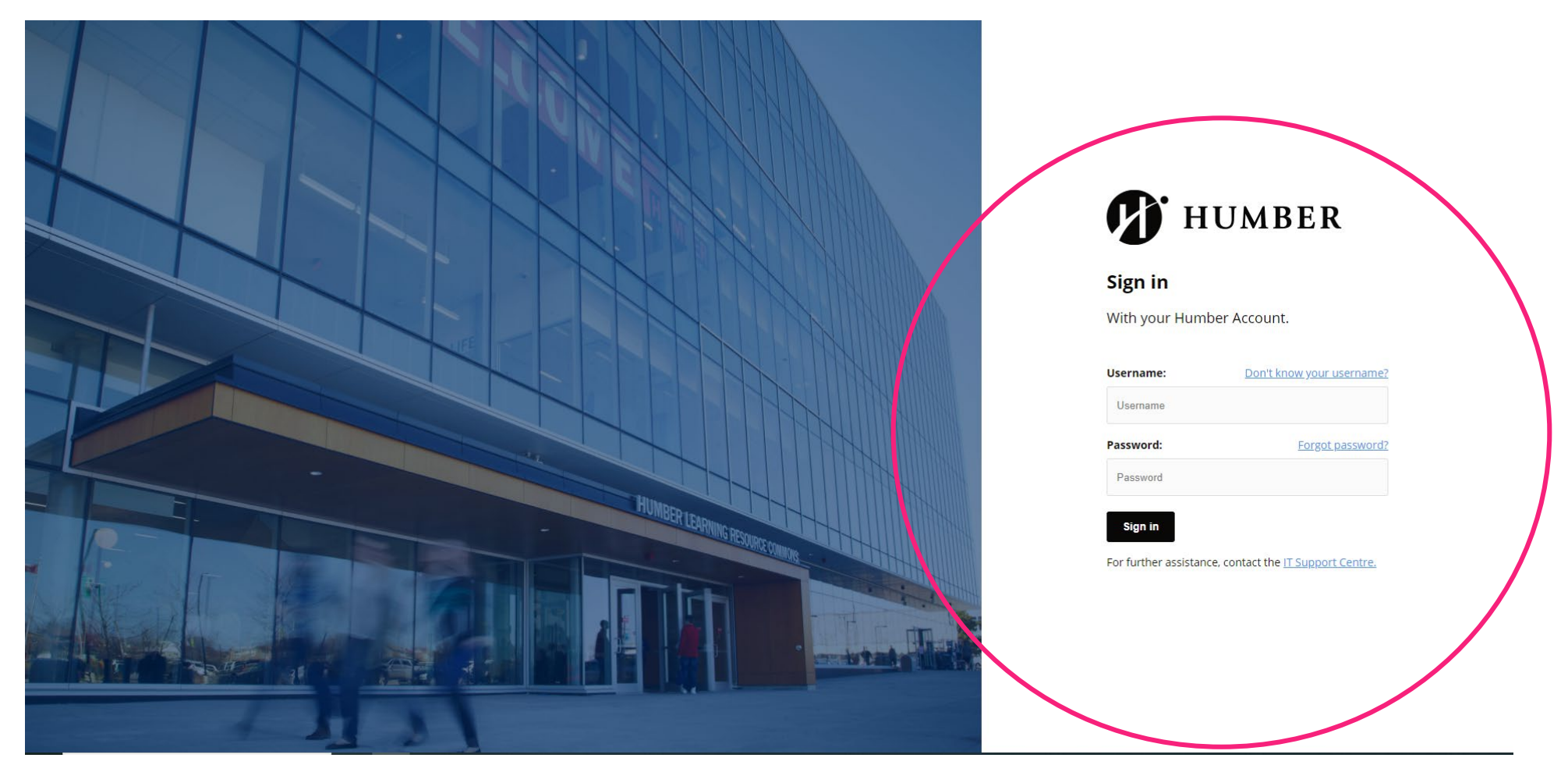

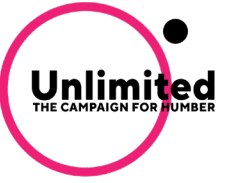

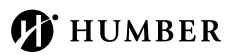

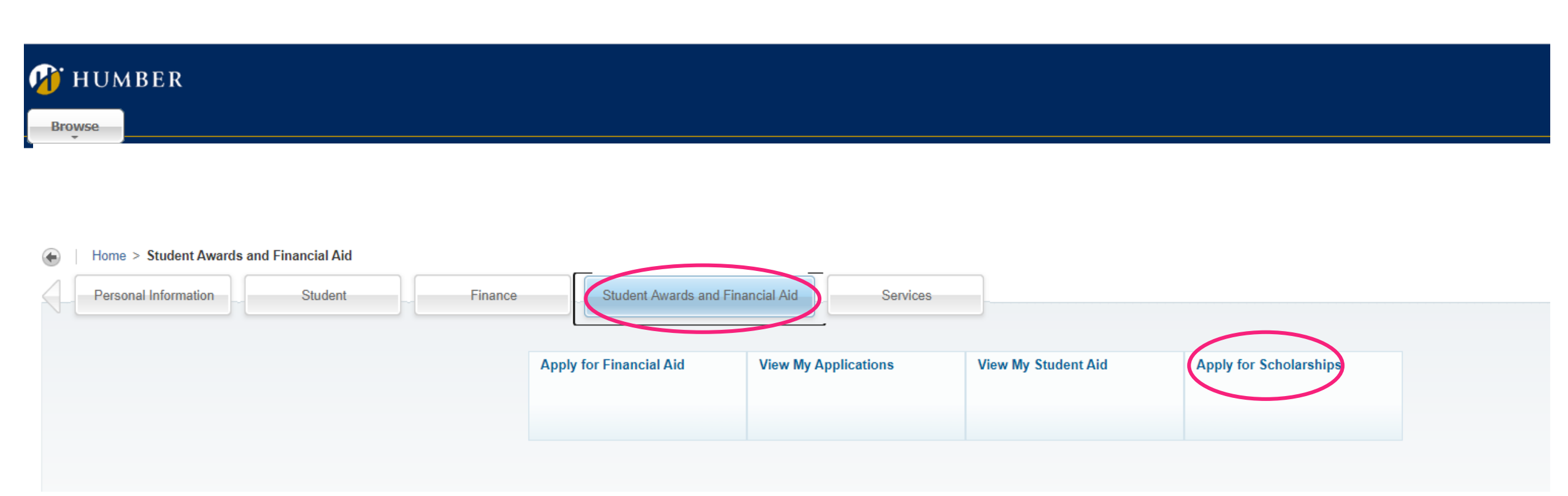

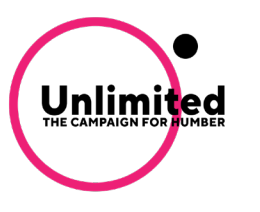

## Click <mark>Sign In</mark>.

Unlimited THE CAMPAIGN FOR HUMBER

| ▼ Opportunitie                                                                                                    | s Donors                                                                                                    |                               |
|----------------------------------------------------------------------------------------------------|----------------------------------------------------------------------------------------------------|-------------------------------|
| Our Oppo                                                                                                    | rtunities                                                                                                    | Show                          |
| Welcome to the                                                                                                    | Humber College scholarship opportunities homepage.                                                                                                    |                               |
| Below you will fi<br>you must first si<br>applicable, appl                                                                 | nd a listing of scholarships available to students with some brief information about the scholarship qualifications. To apply to scholarships that req<br>gn in with the same user name and password you use to access your MyHumber account. You will then have the opportunity to complete a gener<br>y for specific scholarships.                                                                     | quire an app<br>ral applicati |
| For additional ir                                                                                                    | formation, please visit humber.ca/studentscholarships or contact the Student Awards office:                                                                                                    |                               |
| 205 Humber Co                                                                                                    | lane Blud Learning, Besource Commons, 5th Floor                                                                                                    |                               |
| 205 Humber Co<br>Toronto, Ontario<br>416-673-0152 o<br>student.awards<br>Search by Key                                     | llege Blvd., Learning Resource Commons, 5th Floor<br>M9W 5L7<br>r 1-877-373-0152<br>@humber.ca                                                                                                    |                               |
| 205 Humber Co<br>Toronto, Ontario<br>416-673-0152 o<br>student.awards<br>Search by Key<br>Award                            | llege Blvd., Learning Resource Commons, 5th Floor<br>M9W 5L7<br>r 1-877-373-0152<br>@humber.ca<br>word<br>Name                                                                                                    | Acti                          |
| 205 Humber Co<br>Toronto, Ontario<br>416-673-0152 o<br>student.awards<br>Search by Key<br>Award<br>\$200.00                | Ilege Blvd., Learning Resource Commons, 5th Floor<br>M9W 5L7<br>r 1-877-373-0152<br>@humber.ca<br>word<br>Name<br>Cabinet Making-Semester 1- Learning Essential Items<br>Needs to success                                                                                                    | Acti<br>Deac<br>09/30/        |
| 205 Humber Co<br>Toronto, Ontario<br>416-673-0152 o<br>student.awardso<br>Search by Key<br>Award<br>\$200.00<br>\$2,000.00 | Itege Bivd., Learning Resource Commons, 5th Floor         M9W 5L7         r 1-877-373-0152         @humber.ca         word         Cabinet Making-Semester 1- Learning Essential Items         Needs to success         G80 News Scholarship         Presented to returning students in the Broadcasting — Radio program who have demonstrated academic excellence with a focus in broadcast journalism. | Acti<br>Dead<br>09/30/        |

😰 HUMBER

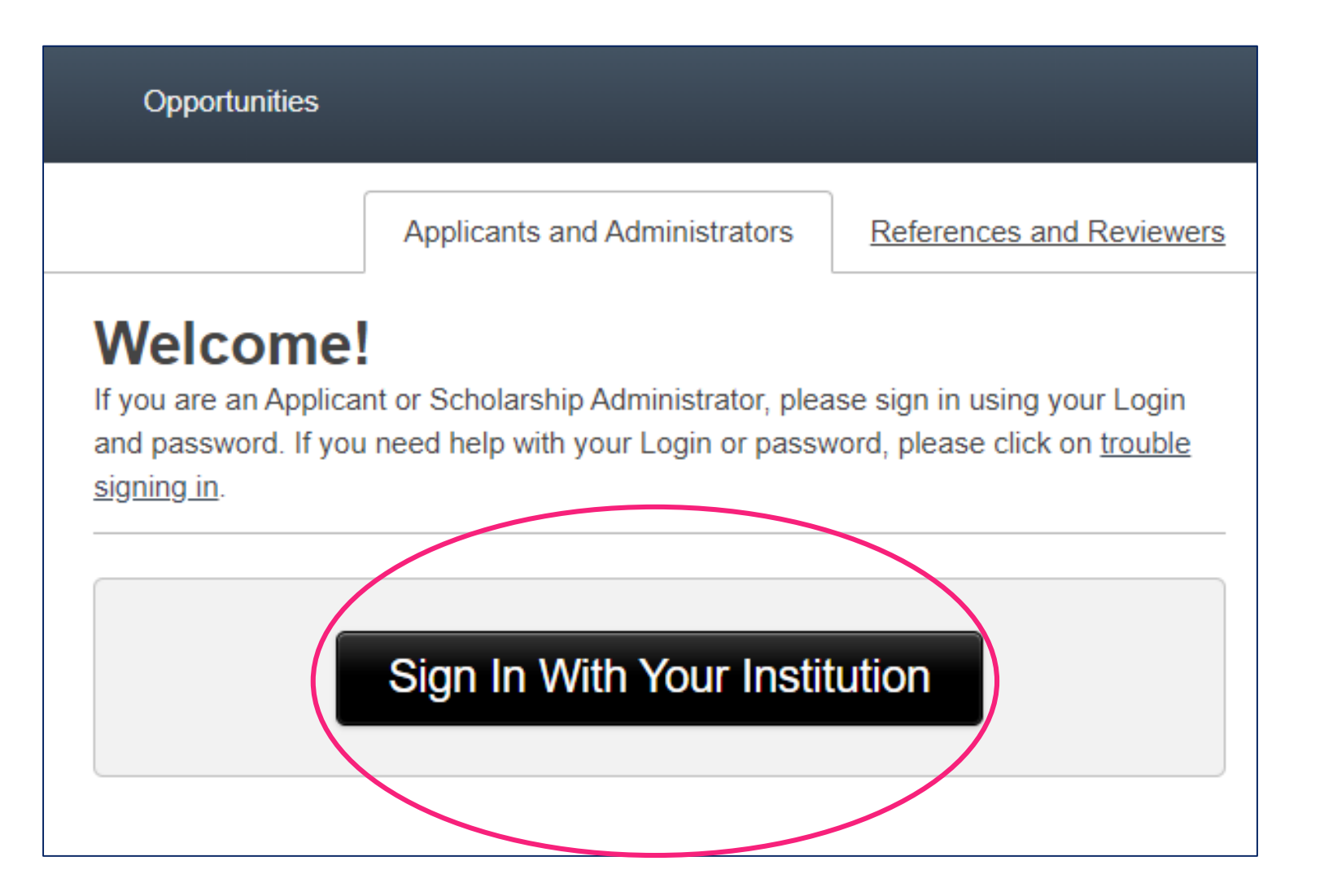

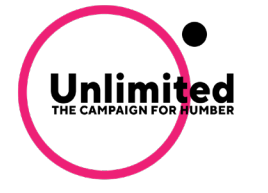

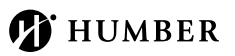

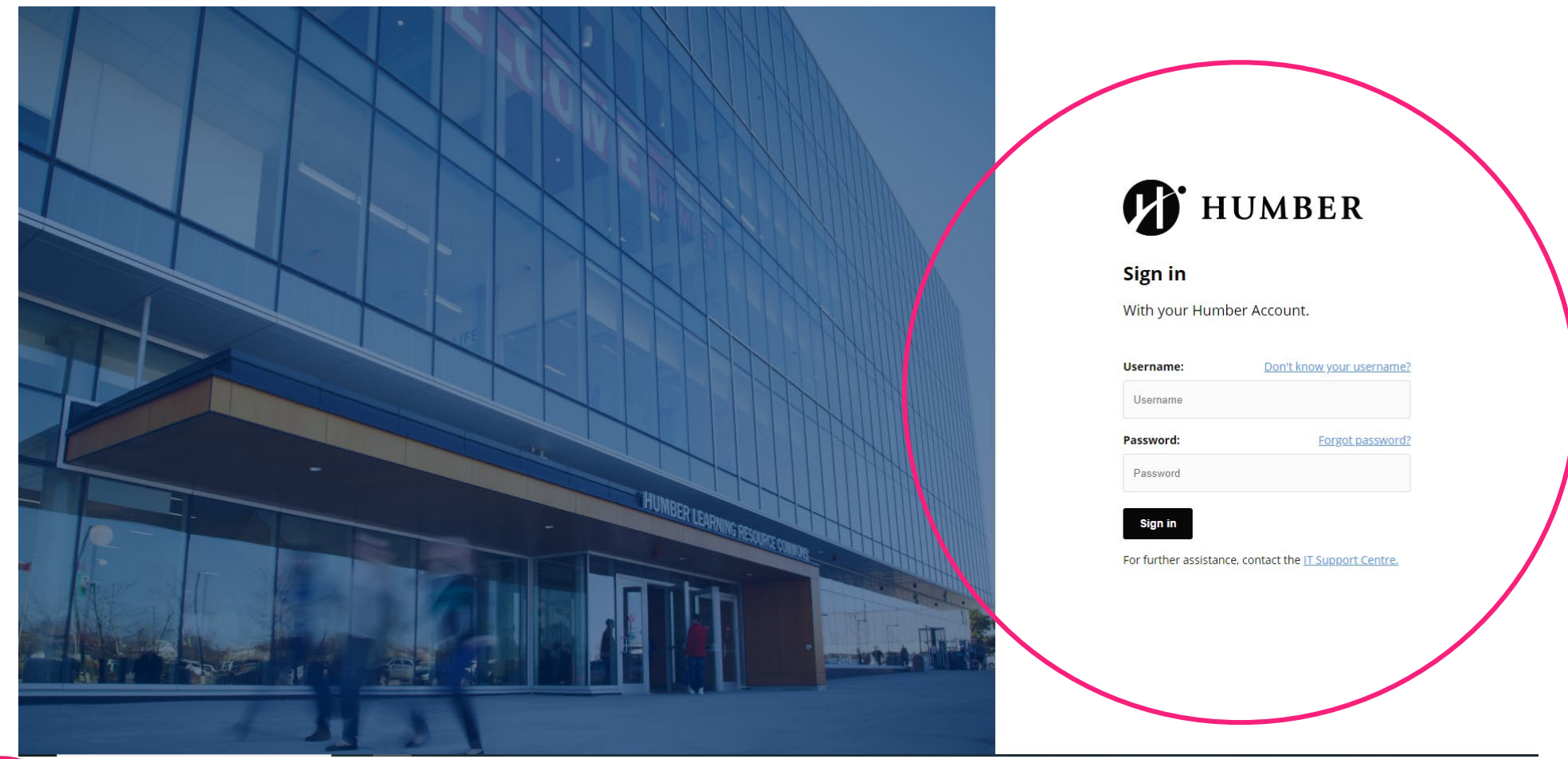

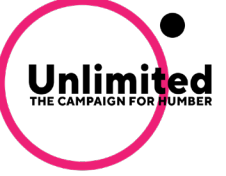

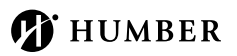

We invite you to fill out a **general application** to determine which scholarships you may be eligible for. Please read all of the instructions in order to fill out the form correctly. You can save your information at any time and return to it later by clicking **Save and Keep Editing**. Once you have completed your general application, click **Finish and Submit**.

If you return to your **general application** to make any updates once you have submitted, please ensure you click **Update Your Application** to capture all changes.

While completing your general application you will see an area at the bottom of the page labelled **Applicant Record**. Please check your applicant record to review your personal information which includes your name, address, program etc. The information on this page is populated from your official student file. If you need to edit or update your information, please contact the Registrar's Office, as changes to cannot be made through the scholarship portal.

Note: Required fields are marked with an asterisk.

Application Progress General Application

Applicant Record

#### Welcome to the general application page for Humber scholarships

We invite you to fill out a general application to determine which scholarships you may be eligible for. Please read all of the instructions in order to fill out the form correctly. You can save your information at any time and return to it later by clicking **Save and Keep Editing**. Once you have completed your general application, click **Finish and Submit**.

If you return to your general application to make any updates once you have submitted, please ensure you click Update Your Application to capture all changes.

Note: Required fields are marked with an asterisk.

For additional information, please visit humber.ca/studentscholarships or contact the student awards office:

Marlene Valerio Student Awards Officer Advancement and Alumni Learning Resource Commons, 5th Floor 416-675-6622 extension 5480 student awards@humber.ca

General Application Questions

1. Please tell us why you wish to pursue a career in your chosen program and include your long-term career goals. (i)

2. Please tell us about a time you overcame a challenge or obstacle? 🕧

3. Please outline any activities you are involved in at Humber and/or your community? Tell us also about any leadership experience?

### j 4.

### FINANCIAL NEED

Many scholarships are awarded based on financial need. If you are in financial need and would like to be eligible for these scholarships, please select YES below and answer questions E1 – E12, T1, and R1 – R7. Note: If one of the questions does not apply to you, please enter a value of 0.

If you do not consider yourself to be in financial need, please select NO and do not answer questions E1 - E12, T1, and R1 – R7.

Yes

1000.0

5. E1. Rent expenses per month

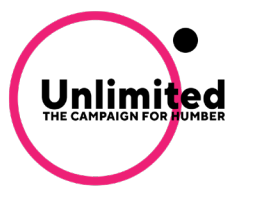

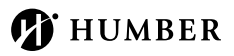

Gi

Once you complete the **general application**, you will see it has been successfully "**submitted**" in the green banner at the top of the page. You can log out of the system knowing your information will be reviewed and forwarded to the proper people for review. You will receive a confirmation email after you submit your general application.

Based on the information you provide fill out on your **general application** and the information in your student record on MyHumber, BBAM is able to identify and matche students to scholarship opportunities in two ways:

## **1. AUTO-MATCHING SCHOLARSHIPS**

- You are automatically matched to scholarships for which you may qualify, based on your general application and your student information pulled from your MyHumber account.
- You do not need to take any further action once you have filled in the general application form for these scholarships and you will be considered an applicant.

| My Applications<br>Your general application                | <ul> <li>Opportunities</li> <li>has been successfully st</li> </ul> | Donors<br>ubmitted.                                                                                                    |                                                                                                    |
|------------------------------------------------------------|---------------------------------------------------------------------|----------------------------------------------------------------------------------------------------|----------------------------------------------------------------------------------------------------|
| Application Progress                                       | S Rec                                                               | ommended Opportunities                                                                                                    | Show                                                                                                    |
| General Application                                        | on Please                                                           | SE NOTE: Based on your General Application<br>keep in mind that "Recommended" does no                                                                                                    | on, you will find scholarship(s) below for which you may be eligible for.<br>not constitute qualified. The system will identify you from your student reco        |
| <ul> <li>Other Recommend</li> <li>Opportunities</li> </ul> | ided<br>(i) Almos<br>Your prev<br>opportunit<br>for and ha          | <b>St Done!</b><br>ious applications have qualified you to apply<br>ties. We've recommended the ones you are n<br>ave made those available here.                                                             | to ensure you meet all requirements. Beside each<br>and questions. If you believe that you qualify, answer qu<br>ibmit."<br>or contact the Student Awards office: |
|                                                            | Studen<br>Advand<br>Humbe<br>205 Hu<br>Toronto<br>416-67<br>studen  | t Awards Officer<br>cement and Alumni<br>er College Institute of Technology & Advancec<br>imber College Blvd., Learning Resource Con<br>o, Ontario M9W 5L7<br>3-0152 or 1-877-373-0152<br>t awards@bumber ca | ed Learning<br>mmons, 5th Floor                                                                                                    |

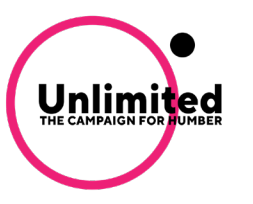

# 2. APPLY-TO SCHOLARSHIPS

If you have successfully answered and submitted all of the required questions in your **general application**, you may be eligible to apply for additional **recommended opportunities**.

**Note:** Not all students will be presented with additional recommended opportunities. Only scholarships currently accepting applications will be visible on the **Recommended Opportunities** page.

|                                           |                                                                                                    |                                                                                                    | -                                          |  |  |  |  |
|-------------------------------------------|----------------------------------------------------------------------------------------------------|----------------------------------------------------------------------------------------------------|--------------------------------------------|--|--|--|--|
| Application Progress                      | Recomme                                                                                                    | ended Opportunities                                                                                                    | Show Filters                               |  |  |  |  |
|                                           | PLEASE NOTE                                                                                                    | Based on your General Application, you will find scholarship(s) below for which you may be eligible                                                                                                    | for.                                       |  |  |  |  |
| General Application     Other Recommended | Please keep in<br>match you to p<br>recommended<br>specific to each                                                                                                    | mind that " <b>Recommended</b> " does not constitute qualified. The system will identify you from your stud<br>otential scholarship(s). Please review each scholarship to ensure you meet all requirements. Beside e<br>scholarship, click " <b>Apply</b> " to review additional criteria and questions. If you believe that you qualify, a<br>recommended scholarship, then click " <b>Finish and Submit</b> ." | ent record and<br>each<br>inswer questions |  |  |  |  |
| Opportunities (i)                         | For additional information, please visit humber.ca/studentscholarships or contact the Student Awards office:                                                                                                    |                                                                                                    |                                            |  |  |  |  |
|                                           | Student Awards Officer<br>Advancement and Alumni<br>Humber College Institute of Technology & Advanced Learning<br>205 Humber College Blvd., Learning Resource Commons, 5th Floor<br>Toronto, Ontario M9W 5L7<br>416-673-0152 or 1-877-373-0152<br>student.awards@humber.ca |                                                                                                    |                                            |  |  |  |  |
|                                           | Search by Keyword                                                                                                    |                                                                                                    |                                            |  |  |  |  |
|                                           | Award                                                                                                    | Name                                                                                                    | Actions                                    |  |  |  |  |
|                                           | \$2,000.00                                                                                                    | <u>Cardiac Health Foundation of Canada Scholarship</u><br>Presented to a student who has completed the Fitness and Health Promotion program at<br>Humber College and is now in their third or fourth year of the                                                                                                    | Apply                                      |  |  |  |  |
|                                           | \$2,000.00                                                                                                    | Eda Cucakovich Memorial Scholarship<br>Presented to a student in the Bachelor of Commerce – Fashion Management Degree<br>Program who has graduated from the Fashion Arts Business diploma                                                                                                    | Apply                                      |  |  |  |  |

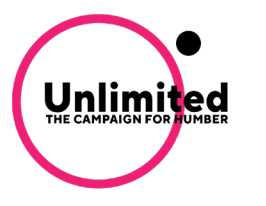

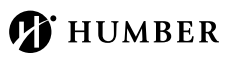

To be considered for **Recommended Opportunities**, click 'Apply'. You may be asked to complete supplemental questions, provide references or submit documentation like a resume, a high school transcript, etc.

Click on the **apply** button beside any open scholarship opportunity to begin applying. When you click on **apply**, you will see the questions you need to complete.

You will be taken to the supplemental questions page where you must fill out any additional scholarship questions that are specific to that opportunity in order to apply. These questions could include a short answer response, an essay style question, a drop-down list selection, or attach/upload additional information with your submission.

Once you complete your answers, click Save and Submit.

Note: Not all students will be presented with additional Recommended Opportunities.

| My Applications                                                                                                    | <ul> <li>Opportunities</li> </ul>                                                                                                    | Donors                                                                                                    |                                                                                                    |
|----------------------------------------------------------------------------------------------------|----------------------------------------------------------------------------------------------------|----------------------------------------------------------------------------------------------------|----------------------------------------------------------------------------------------------------|
| Montego Bay Achie<br>Scholarship<br>Description<br>Presented to a mature studer<br>at-risk neighborhood in Toron<br>has overcome adversity to pu<br>educational goals. Criteria ma<br>Category<br>New<br>Supporting Documents<br>Metric Applicant Record<br>Profile | Vers Please<br>You car<br>applicat<br>Once yu<br>o that For add<br>y Marlene<br>Student<br>Advanc<br>Humbel<br>205 Hu<br>Toronto<br>Tel.: 41<br>Fax: 41<br>student<br><b>Applica</b> | fill out the below require<br>a save your information<br>ion and return to it late<br>bu have completed, you<br>dequired fields are mark-<br>litional information, plea<br>a Valerio<br>: Awards Officer<br>ement and Alumni<br>r College Institute of Te<br>mber College Boulevare<br>, ON M9W 5L7<br>5. 675.6622 ext. 5480<br>6. 675.5074<br>.awards@humber.ca<br>attion.cuestions<br>t have you done to ov<br>I i≡ ≡ | ements as part of the application and awarding process.<br>at any time by clicking Save and Keep Editing at the bottom of the form. To temporarily save your<br>, click the Save and Keep Editing button.<br>I can submit by clicking Finish and Submit.<br>ed with an asterisk.<br>se visit humber.ca/studentscholarships or contact the Student Awards office:<br>chnology & Advanced Learning<br>1, LRC 5th Floor<br>ercome adversity to pursue your educational goals?<br>Help Preview Edit |
|                                                                                                    | Words I<br>* Plea<br>Add a N<br>This scl<br>(acader                                                                                                    | Used: 0 out of 250<br>se provide a reference<br>lew <u>Reference</u><br>holarship requires a lytt<br>nic/personal/employme                                                                                                    | Example Formatting: "bold", _italics_ Full Screen 😭                                                                                                    |

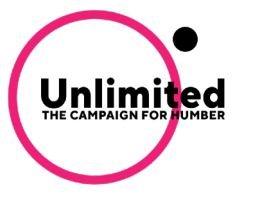

To monitor the progress of your scholarship application, please log into the system, click on the My Applications tab and check the status on your Applications dashboard.

| My Applications                                                                           | nities Donors                                                                                                    | References                                              |                      |  |
|-------------------------------------------------------------------------------------------|----------------------------------------------------------------------------------------------------|---------------------------------------------------------|----------------------|--|
| Application Progress                                                                      | Recommended O                                                                                                    | pportunities                                            |                      |  |
| <ul> <li>General Application</li> <li>Other Recommended</li> <li>Opportunities</li> </ul> | PLEASE NOTE: Based on your General Application, you will find scholarship(s) below for which you i<br>Please keep in mind that " <b>Recommended</b> " does not constitute qualified. The system will identify you<br>match you to potential scholarship(s). Please review each scholarship to ensure you meet all requiren<br>recommended scholarship, click " <b>Apply</b> " to review additional criteria and questions. If you believe the<br>specific to each recommended scholarship, then click " <b>Finish and Submit</b> ." |                                                         |                      |  |
|                                                                                           | Marlene Valerio<br>Student Awards Officer<br>Advancement and Alumni<br>Humber College Institute of<br>205 Humber College Blvd.,<br>Toronto, Ontario M9W 5L7<br>416-673-0152 or 1-877-373<br>student.awards@humber.ca                                                                                                    | Technology & Advanced Lear<br>Learning Resource Commons | ming<br>s, 5th Floor |  |
|                                                                                           | student.awards@humber.ca<br>Search by Keyword                                                                                                    |                                                         |                      |  |

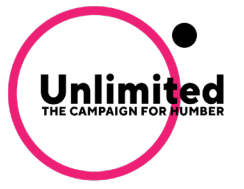

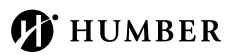

The My Applications dashboard shows you information related to the following:

- The number of scholarships you have applied for
- A list of the current scholarships that you have applied for
- Applications that you may have started but have not submitted yet

**Important:** Please check back with the system regularly to see if there are any new scholarships available. You can also log back in at any time before the deadline of **October 5, 2020** if you need to make changes to your application.

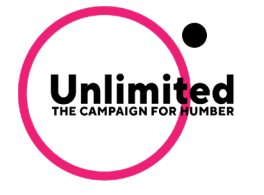

|                  | My Applications               | <ul> <li>Opportunities</li> </ul> | Donors                       |                     |                                |               |                                              |
|------------------|-------------------------------|-----------------------------------|------------------------------|---------------------|--------------------------------|---------------|----------------------------------------------|
| :                | Status                        |                                   |                              |                     |                                |               |                                              |
|                  |                               |                                   | Recomment                    | ded Opportunities S | ubmitted 6 of 6                |               |                                              |
| (                | General Applica               | ation <sup>①</sup>                |                              |                     |                                |               |                                              |
|                  | General Appl                  | lication                          |                              |                     |                                |               |                                              |
| $\left( \right)$ | Submitted                     |                                   |                              |                     |                                |               |                                              |
|                  |                               |                                   |                              |                     |                                |               |                                              |
|                  | Cardiac Health<br>of Canada S | n Foundation<br>icholarship       | Christian Future<br>Scholars | e Leaders<br>hip    | Eda Cucakovich N<br>Scholarshi | Memorial<br>p | Francis Pegahmagabov<br>Memorial Scholarship |
|                  | Submitted                     |                                   | Submitted                    |                     | Submitted                      |               | Submitted                                    |
|                  | Upda                          | ate                               | Update                       | e                   | Update                         |               | Update                                       |

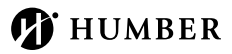

Scholarship applications for the fall semester will close on October 5, 2020. If you are selected as a scholarship recipient, you will receive an email notifying you within three to four weeks after the application deadline. A sample of the email communication appears below.

To move forward with your scholarship, you will need to select Accept under the Needs Attention page.

Unlimited

### **SAMPLE EMAIL** My Applications Opportunities Donors Dear Jane Doe, Status We are pleased to let you know you have been selected as the recipient of the Humber College Scholarship. Recommended Opportunities Submitted 0 of 4 For details and to accept this scholarship, please visit: Offers Accepted/Declined 0 of 1 General Applications Submitted 1 of 1 LINK WILL BE INSERTED HERE If you have any questions, please contact us at student.awards@humber.ca. Needs Attention ① Sincerely, Marlene Valerio Student Awards Officer Paragon Security Advancement and Alumni Scholarship Humber College Institute of Technology & Advanced Learning 205 Humber College Boulevard, LRC 5th Floor Toronto, ON M9W 5L7 \$2,000.00 Tel.: 416.675.6622 ext. 5480 student.awards@humber.ca Accept

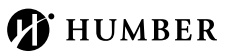

You will need to accept the offer, and once you do, you have accepted your offer, will then need to complete your post- acceptance questions.

Your post-acceptance questions will be located under the **Supplementary Questions** tab in Blackbaud Award Management. You will also receive an email with instructions on completing your **post-acceptance** questions once you accept the scholarship.

**Important:** Many of the bursaries, scholarships and awards students receive at Humber College are made possible through the generosity of donors. By filling out your post-acceptance questions, you are able to tell your donor a little bit about yourself, thank them for their generosity and show them the impact their support has had in your life

| Post Acceptance for                 | Offer Letter Supplemental Questions                                                                                                    |
|-------------------------------------|----------------------------------------------------------------------------------------------------|
| Summer 2020 Learning                |                                                                                                    |
| Essential Items - Cabinet           | Please fill out the below requirements as part of the application and awarding process.                                                     |
|                                     | You can save your information at any time and return to it later by clicking Save and Keep Editing. Once complete, click Finish and Submit. |
| Description                         |                                                                                                    |
| Presented to a student in the first | Note: Required fields are marked with an asterisk.                                                                                          |
| semester of the Cabinet Making      | For additional information, please visit humber.ca/studentscholarships or contact the student awards office:                                |
| program who demonstrates financial  | Marlene Valerio                                                                                                    |
| need.                               | Student Awards Officer                                                                                                    |
| Category                            | Advancement and Alumni                                                                                                    |
|                                     | Learning Resource Commons, 5th Floor                                                                                                    |
| Requested                           | 416-675-6622 extension 5480                                                                                                    |
|                                     | student.awards@humber.ca                                                                                                    |
| Award                               | Supplemental Questions                                                                                                    |
| \$200.00                            |                                                                                                    |
|                                     |                                                                                                    |

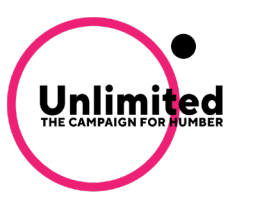

Supplemental Questions Post Acceptance for Offer Letter Summer 2020 Paragon Security Scholarship Please fill out the below requirements as part of the application and awarding process. You can save your information at any time by clicking Save and Keep Editing at the bottom of the form. To temporarily save your Description application and return to it later, click the Save and Keep Editing button. Presented to a student in their second Once you have completed, you can submit by clicking Finish and Submit. year of the Protection, Security and Note: Required fields are marked with an asterisk. Investigation diploma program who demonstrates academic excellence For additional information, please visit humber.ca/studentscholarships or contact the Student Awards office: **Please note:** Your donor may have a profile and... Marlene Valerio that can assist you with filling out your Student Awards Officer Donor Advancement and Alumni post-acceptance questions. To locate your This opportunity is possible thanks to Humber College Institute of Technology & Advanced Learning the donations of Paragon Security donor profile, look for the underlined link on 205 Humber College Boulevard, LRC 5th Floor Toronto, ON M9W 5L7 the sidebar to the left of this page under the Deadline Tel.: 416. 675.6622 ext. 5480 08/14/2020 Fax: 416. 675.5074 student.awards@humber.ca Category Supplemental Questions Requested Award \* Complete Your Donor Thank You Letter - Answer 1 time. \$2,000.00 1  $\pm$  1. To move forward with the awarding process, please complete the post-acceptance questions below. The Supporting Documents information you provide will be shared with your donor as a letter of thanks. These letters go a long way in giving back to our donors who continue to support current and future students at Humber. Please note, your donor may have a Applicant Record profile that can assist you with writing your letter. To locate your donor profile, look for the underlined link on the sidebar of this page under the heading "Donor". Once you've read these instructions please check the box below. Yes ± 2. Introduce yourself by letting your donor(s) know your name and take this opportunity to thank your donor for their generosity. 1 = = B Preview Edit Help Save and Keep Editing Finish and Submit

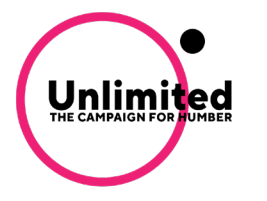

heading "Donor".

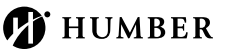

# **FREQUENTLY ASKED QUESTIONS**

- 1. Who can apply for scholarships?
  - Full-time students enrolled at Humber College with a Humber user ID and password are able to apply for scholarships.

### 2. What are 'opportunities'?

- The system uses the term 'opportunities' when referring to scholarships.
- 3. When do scholarships applications open and close?
  - Scholarship applications will open on August 24, 2020
  - Scholarship applications will close on October 5, 2020

### 4. Do I have to submit a general application each term?

• Yes, you must submit a new general application each semester to be considered for scholarships.

### 5. Who can I contact for additional questions?

• For any additional questions, contact Marlene Valerio, Student Awards Officer, at student.awards@humber.ca or 416.675.6622 ext. 5480.

### 6. If I am selected as a scholarship recipient, when will I receive my funds?

 Once you have successfully completed your post-acceptance questions, you will be awarded the scholarship funds as a in the form of tuition credit. Your scholarship monies will be applied to your MyHumber account within three to four weeks. An email communication will be sent to you with further instructions.

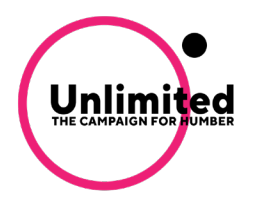

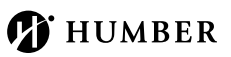

# **NEED FURTHER ASSISTANCE?**

### Scholarship Inquiries

Marlene Valerio, Student Awards Officer Advancement and Alumni Humber College Institute of Technology & Advanced Learning 205 Humber College Boulevard, LRC 5th Floor Toronto, ON M9W 5L7

Tel.: 416.675.6622 ext. 5480 student.awards@humber.ca

Login Assistance Contact the IT Support Centre at its.humber.ca/about-us/contact

## Updates To Your Student Applicant Record

- To make a change to your last name or gender complete the Personal Data Change Form, with the appropriate documentation, in person to the Registrar's Office.
- To change your first or middle name, address, telephone number or email, login to MyHumber, and under the Personal Information tab, click on First and/or Middle Name Change Request and follow the instructions.

| ome > Personal Info | ormation                       |                         |                                            |                                                 |
|---------------------|--------------------------------|-------------------------|--------------------------------------------|-------------------------------------------------|
| rsonal Information  |                                |                         |                                            |                                                 |
|                     |                                |                         |                                            |                                                 |
|                     | Update Addresses and<br>Phones | Update E-mail Addresses | Update SIN                                 | Request your Photo ID<br>Card/Upload your Photo |
|                     |                                |                         |                                            |                                                 |
|                     | Canadian Tax Forms             | Emergency Contacts      | First and/or Middle Name<br>Change Request |                                                 |
|                     |                                |                         |                                            |                                                 |
|                     |                                |                         |                                            |                                                 |

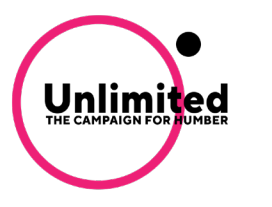